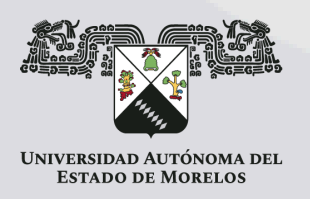

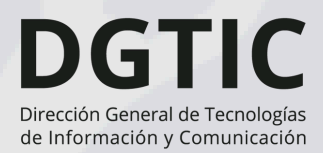

# ACTUALIZACIÓN CORREO E-FIRMA

## INICIAR SESIÓN

Inicia sesión en la página: https://efirma.uaem.mx, utilizando el nombre de usuario y contraseña actual. (Este no cambiará).

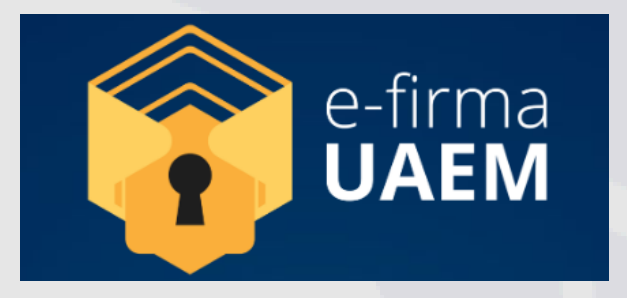

### **CLIC EN NOMBRE**

Da clic en la parte superior derecha, en donde se encuentra el nombre de usuario, posteriormente, da clic en "Actualizar correo".

| e-firma                                                   | E O MARIA FERNANDA NAVARRO                                                                                                    |
|-----------------------------------------------------------|----------------------------------------------------------------------------------------------------|
|                                                           | ¥                                                                                                    |
| Documentos V                                              | DOCUN 🕑 MARIA FERNANDA NAVARRO GOMEZ                                                                                           |
| <ul> <li>En proceso de firma</li> <li>Firmados</li> </ul> | 🔍 Actualizar correo                                                                                                    |
| <ul> <li>Cancelados</li> </ul>                            | Seleccionar todo: Esta opción te permite se siguentes páginas).                                                                |
| 🕒 Subir documento                                         | Firmar documentos seleccionados: Esta opcion te permite rirmar un conjunto de documentos previamente seleccionados.            |
|                                                           | Seleccionar: Esta opción disponible en la columna del listado de documentos te permite seleccionar documentos individualmente. |
|                                                           | Geleccionar todo     Firmar documentos seleccionados                                                                           |
|                                                           | Mostrar 10 registros Buscar:                                                                                                   |
|                                                           | Acciones T1 Seleccionar Sistema T1 ID DOCUMENTO T1 Nombre T1 Estatus T1 Descripción T1                                         |
|                                                           | Ningún dato disponible en esta tabla                                                                                           |
|                                                           |                                                                                                    |

#### ΑζΤΗΛΙΤΖΑζΤΟΝ

#### ACIUALIZACION

En la ventana de "actualización de correo" electrónico, ingresa y confirma tu nueva cuenta de corre electrónico institucional en la cual podrás recibir notificaciones de documentos pendientes por firmar.

|                 | Correo actual                   |
|-----------------|---------------------------------|
| fernanda.navarr | o@uaem.mx                       |
| In              | gresar correo electrónico nuevo |
| Ingresa conco   | Confirment comes clostuárico    |
| Confirmar corro |                                 |
| Confirmar corre | 0                               |

Finaliza el proceso dando clic en el botón "Actualizar".

Posteriormente, se deberá iniciar sesión con el correo actualizado, (correo con dominio @docentes.uaem.mx)

© 2024 · DIRECCIÓN GENERAL DE TECNOLOGÍAS DE INFORMACIÓN Y COMUNICACIÓN